## Remoに不具合が生じた際は

## Remoシステムチェックサイトでエラー内容をご確認ください

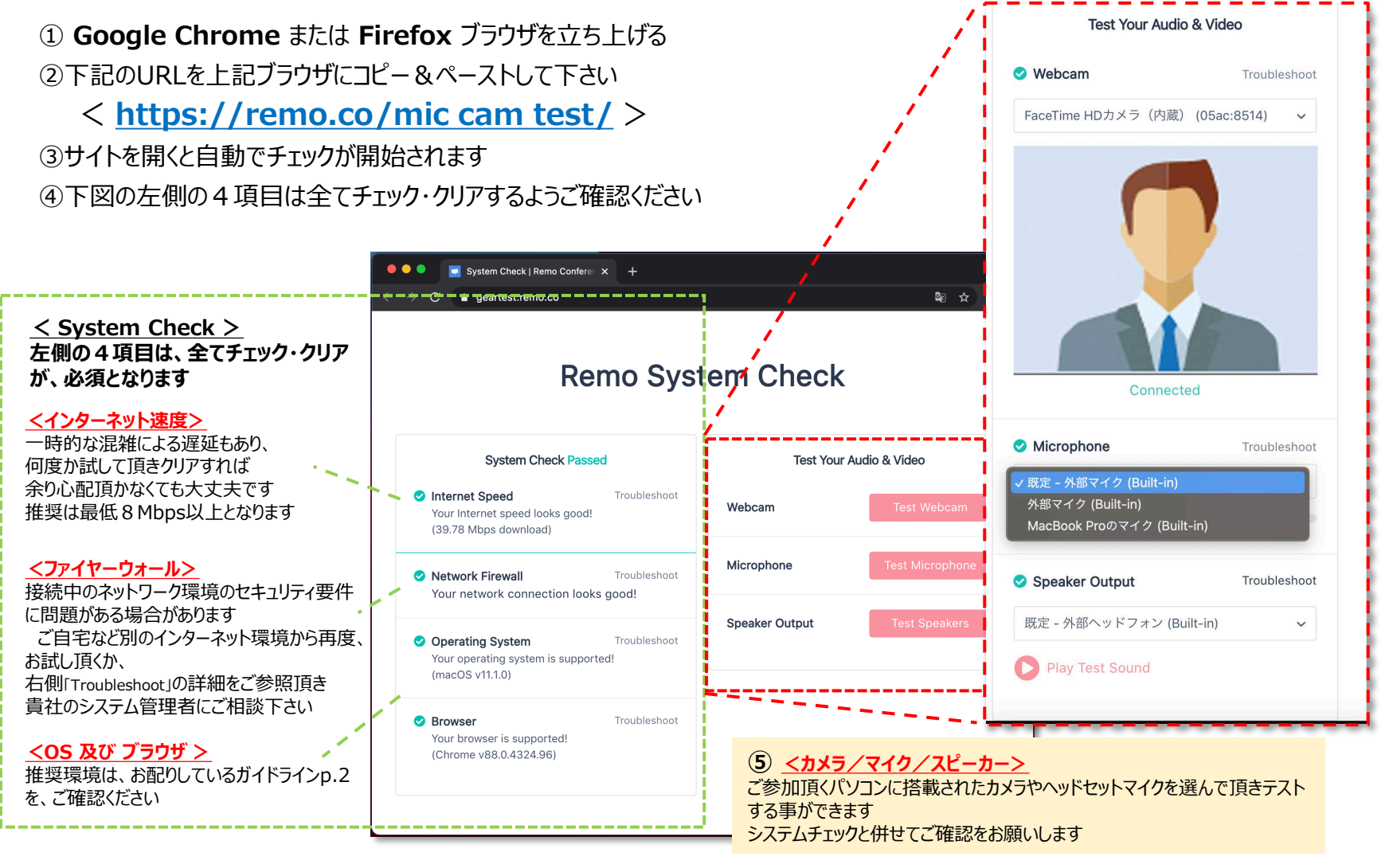

VPN接続環境下での動作はサポート対象外となります。一般的なインターネット接続でご確認をお願いします

Copyright © FunFactory.Co.,Ltd. All rights reserved.